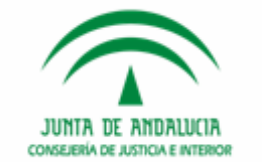

# JUNTA DE ANDALUCIA CONSEJERÍA DE JUSTICIA E INTERIOR

#### **Modificaciones Evolutivas 2.9.5**

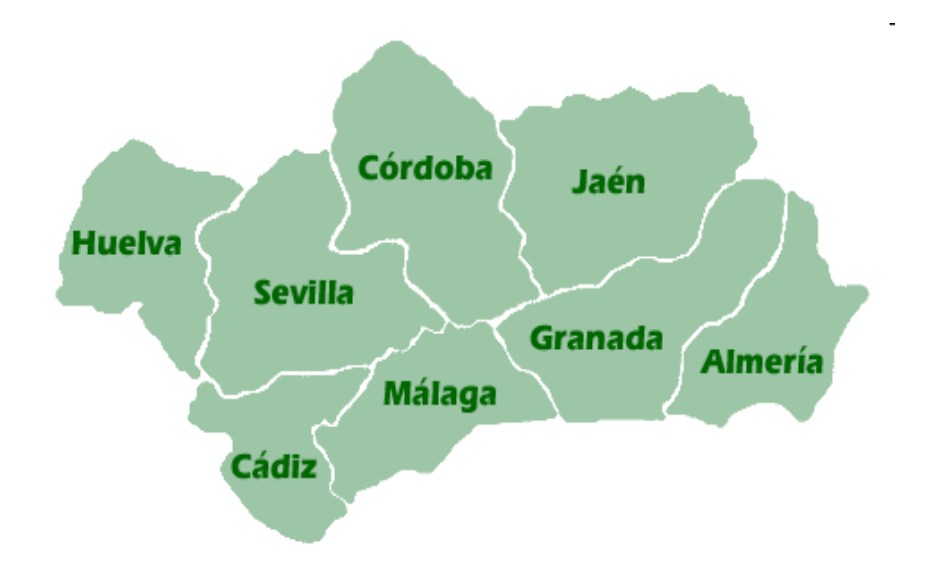

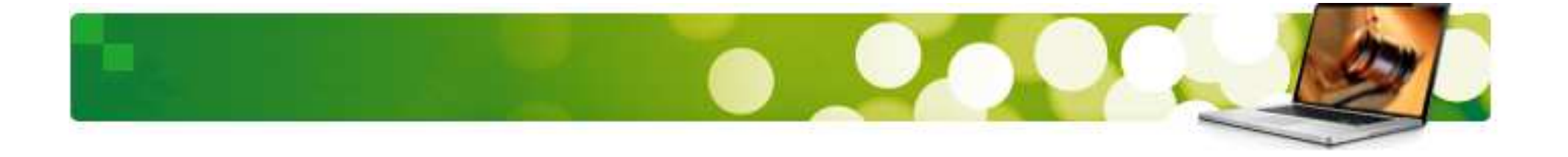

#### Nuevas funcionalidades 2.9.5

Con esta guía conoceremos las nuevas funcionalidades incorporadas a la versión 2.9.5 de Adriano, separadas en tres apartados en atención a la funcionalidad tratada:

- □ TRAMITADORES (TODOS)
- MODIFICACIONES SCNE
- □ TRAMITADORES PENALES

Empecemos conociendo las Modificaciones del Sistema de Gestión Procesal Adriano respecto a los Tramitadores.

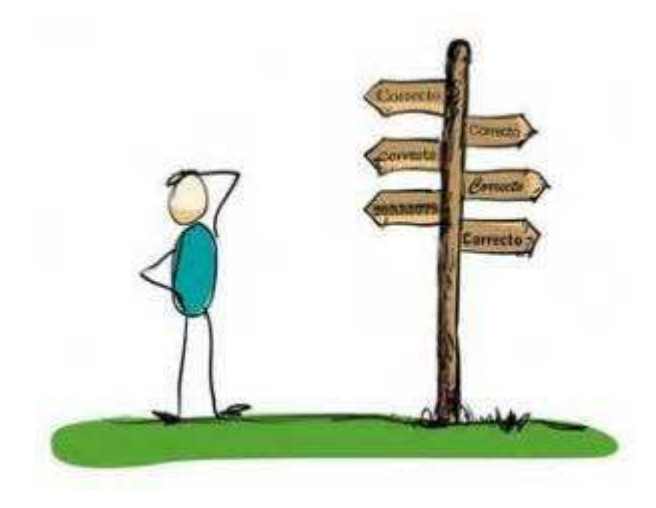

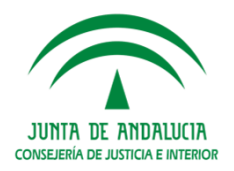

#### **Tramitadores**

# TRAMITADORES:

#### Índice de Contenidos

- 1. Asignación de Negociado ('GT') al usuario
- 2. Señalamiento a Juicio (SEN)
- 3. Nuevo Acontecimiento Emisión de Cédulas de Citación (CEDUCIT)
- 4. Perfeccionamiento de Consultas
- 5. Consulta de Seguimiento de diligencias en el S.C.N.E.
- 6. Consulta de Firmantes
- 7. Envío masivo a Firma
- 8. Envío de más de un documento a Firma
- 9. Firma mediante la opción otros
- 10. Cumplimentación automática de hitos
- 11. Botón Imprimir en pestaña de Acontecimientos

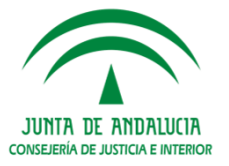

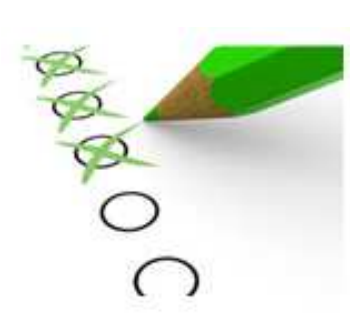

#### **Tramitadores**

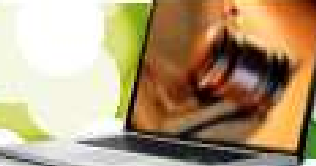

# 1. Asignación del Negociado ('GT') al usuario

Entre las nuevas funcionalidades de los tramitadores ADRIANO en los órganos judiciales se encuentra la **asignación de negociado (GT) al usuario** desde el *Menú Herramientas – Mantenimiento – Usuarios de la Aplicación*. La operatoria consiste en indicar para cada usuario el negociado correspondiente y pulsar en 'Guardar'. Esta operación de mantenimiento no está restringida al LAJ, sino que pueden realizarla los propios usuarios.

Se recomienda realizar estos pasos lo antes posible una vez esta funcionalidad esté disponible para que sea posible gestionar el campo 'GT' en la tramitación de los asuntos del modo que se explica a continuación:

• En el asunto abierto el usuario puede desde el nuevo botón de la barra de herramientas, cargar **automáticamente** el valor 'Negociado' asociado por el LAJ al usuario:

| rramientas Envios Agenda | Ayuda          |                                      |
|--------------------------|----------------|--------------------------------------|
|                          |                |                                      |
| GT:                      | + INFORMACION  | INTERVINIENTES   ACONTECIM<br>JTIVAS |
| B TONO NTO               | Origen:        | 4109142003                           |
| MISMONIG                 |                | JUZGADO DE PRIMERA INS               |
|                          | Procedimiento: | MON                                  |
| A INSTANCIA Nº 3 DE      |                | Juicio Monitorio                     |

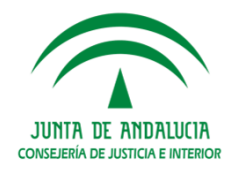

## Asignación del Negociado

- Si existe un negociado asignado con anterioridad éste se mantiene, aunque el usuario puede realizar la carga automática del valor 'Negociado' asociado al usuario de la misma forma que en el caso anterior.
- En los casos en que un usuario actúe en el asunto en sustitución de otro usuario o porque así lo requiera la organización interna del órgano judicial para el control de los asuntos, se permite modificar manualmente el campo 'GT' para indicar otro negociado diferente al cargado automáticamente.
- La funcionalidad de tramitación de lotes en ADRIANO-GUARDIA relativa a "Asignar Grupo" se modifica para obtener la información igualmente del valor 'Negociado' asociado al usuario.

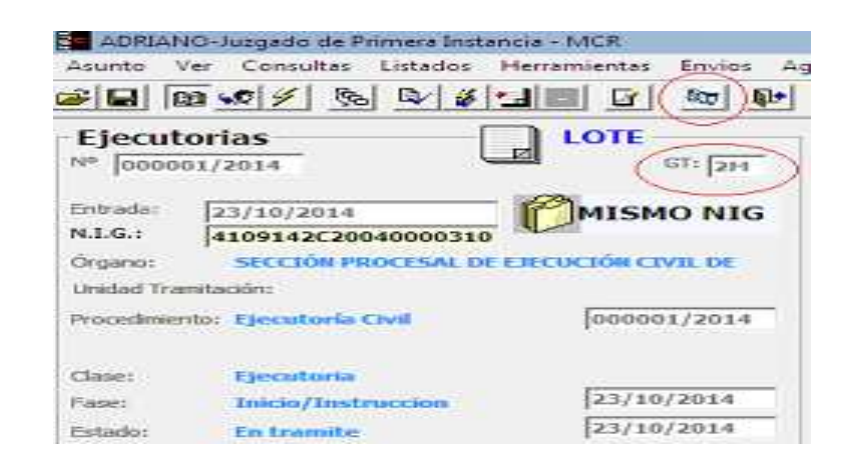

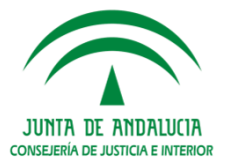

#### Señalamiento a Juicio

# 2. Señalamiento a Juicio (SEN)

El nuevo funcionamiento consiste en:

- 1. Permitir una selección libre de documentos
- 2. Aparecerá un mensaje informativo con relación a la ventana de intervinientes que emergerá a continuación del mismo:

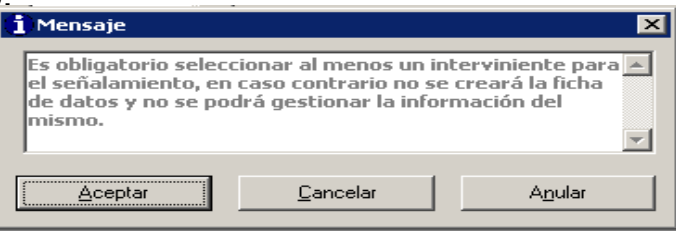

3. En la ventana "Indique los intervinientes a los cuales quiere efectuar el señalamiento" es **OBLIGATORIA** la selección de al menos un interviniente, para gestionar la ficha con los datos del señalamiento (descripción, fecha y hora, estado citación)

| escripción:                     | prueba                  |                      |                          | *        |
|---------------------------------|-------------------------|----------------------|--------------------------|----------|
| echa Señalamiento;              | 14/02/2017              |                      | Hora Señalamiento: 11:00 |          |
| Intervinientes                  |                         |                      |                          |          |
| Nombre del Intervin             | iente                   | Tipo de Intervención | Estado citación 🕴        | Añadir   |
| BLESA MUÑOZ, JOSE LUIS          |                         | Testigo              | PENDIENTE                | 3        |
| LEON CAÑADILLAS, CARLOS ENRIQUE |                         | Testigo              | PENDIENTE                | Eliminar |
| 104.821 Y 106.1                 | 52, POLICIAS NACIONALES | Testigo              | PENDIENTE                |          |
| CLIENCA GARCIA-C                | OURTOY, MANUEL          | Testino              |                          | 2        |
| Estado interviniente            |                         |                      |                          |          |
| nterviniente:                   | JIMENEZ LAGUNA, JAV     | TER.                 |                          |          |
| stado citación:                 | PCIT PE                 | NDIENTE              |                          | Grabar   |

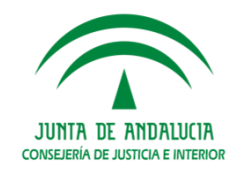

## Señalamiento a Juicio

#### Importante

El nuevo campo "Estado\_Citación" se cumplimentará para cada interviniente seleccionado. Por defecto ofrecerá el valor PCIT=Pendiente Citación, pudiendo modificarse para seleccionar otra opción.

4. Durante el acontecimiento se generan los documentos de citación: la emisión del documento de cédula se produce tantas veces como intervinientes se hayan seleccionado. Internamente al emitir cada cédula aparece una ventana de selección del interviniente a citar, es decir, no realiza la inserción "automática" selectiva de los datos de cada interviniente en cada cédula.

Como pauta, se propone que durante la composición de las cédula se realice por cada cédula la selección de un interviniente cada vez.

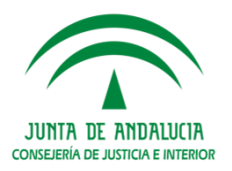

#### CEDUCIT

 Nuevo acontecimiento "Emisión de Cédulas de Citación (CEDUCIT)": Cédulas de citación individualizadas

El modelo específico 27010800=CEDU CITACION GENERICA ARTICULO 152.2 se ha reconfigurado para incluir la gestión por lista de intervinientes mediante llamamiento a nuevo tipo de acontecimiento 'CEDUCIT'.

Igualmente, en **JINST** se prepara respecto a modelo de cédula de citación a imputados 16074250 (grupo PL).

El funcionamiento es similar al que se ha configurado para el acontecimiento "Señalamiento a Juicio":

- El documento se emitirá automáticamente tantas veces como intervinientes se seleccionen en la nueva ventana con título "Confirme los intervinientes a los cuales se va a citar".
- En cada emisión del modelo solicita, una sola vez, seleccionar en la ventana con título 'SELECCIONE INTERVINIENTE A CITAR'. Los intervinientes seleccionados (uno o varios) son los que incluye en el documento.

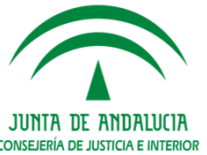

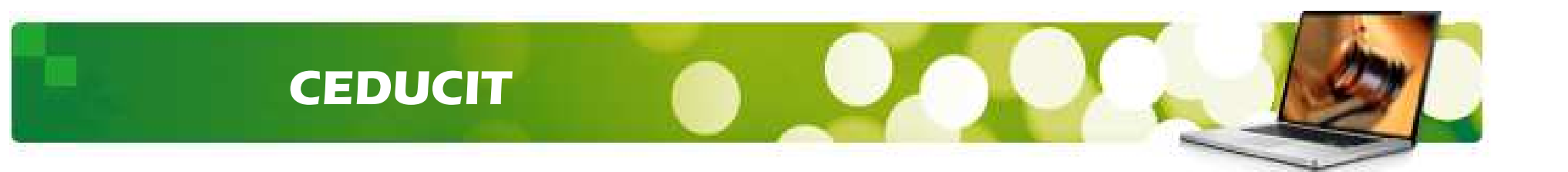

Es decir, si lo que queremos obtener es una cédula de citación individualizada por cada interviniente, en la primera selección 'Confirme los intervinientes a los cuales se va a citar' ha de seleccionarse TODOS y en la selección interna del documento 'SELECCIONE INTERVINIENTE A CITAR' ha de seleccionar UNO DIFERENTE EN CADA EMISIÓN.

La configuración del nuevo acontecimiento CEDUCIT utiliza operaciones estándar, así que funcionará de igual modo en todas las aplicaciones.

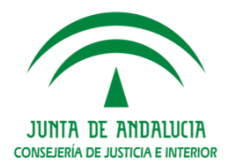

# 4. Perfeccionamiento de Consultas

Se han hecho una serie de mejoras en diferentes consultas:

#### a) Epígrafe 2.2 B.E. para Juzgados de Instrucción:

Es necesario poder consultar por tipo de delitos en los Juzgados de Instrucción, lo que exige conocer los "Procesos por delito" para V. Doméstica/Resto. Para ello:

En la Consulta Asuntos\_Alardes tiene que combinar el campo "Estado" con el nuevo campo Hecho (Delito).

En la Consulta Intervinientes se tendría que añadir el campo "Delito" y el campo "Estado + fecha".

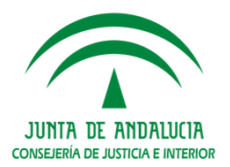

b. Juzgados de Instrucción en los que se hacen continuas referencias a asuntos en los que intervienen extranjeros.

#### **Caso Tramitadores:**

- El Tipo\_Identificativo 'Nº Extranjero (NIE)' permite a través de la Consulta Intervinientes, obtener la información pero sólo para los documentados. En los datos de intervinientes del asunto, respecto a la información de Filiación, aparece, para cumplimentar, la indicación de si es o no extranjero.
- Consulta Medidas Cautelares: nueva acotación, indicador es 'Extranjero' con los valores 'Sí'/ 'No'/ 'Indiferente' siendo este último el valor predeterminado. Incluida esta información, también en el resultado de la búsqueda.
- Consulta de Intervinientes: se añade acotaciones del delito, su estado y fecha, procedimiento y número, e indicador si es extranjero o no.
- Además, para la Consulta Intervinientes/ Consulta Intervinientes VD/ Consulta Medidas Cautelares se agrega la acotación 'Sexo'.

b. Juzgados de Instrucción en los que se hacen continuas referencias a asuntos en los que intervienen extranjeros.

#### Caso Registro y Reparto:

En RyR, tanto en el Registro, como en la Consulta de Intervinientes/ Consulta de Intervinientes VD se introduce la información y acotación, respectivamente, de la situación del Interviniente y fecha, y del check 'Extranjero'.

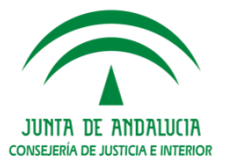

c. Epígrafes 16.6 y 17.2 B.E. para Juzgados de Instrucción.

Se tienen que contar las órdenes de protección en que hay víctimas/denunciados extranjeros, por lo que se agrega también en la Consulta Medidas Cautelares el check "Agresor o Víctima".

- Consulta de Acontecimientos (todos los tramitadores): añadido el Estado del Asunto, y fecha, en acotaciones, y en la búsqueda resultante.
- Consulta Asuntos Historia (todos los tramitadores): añadida selección de Materia Estadística en acotaciones, y en la búsqueda resultante.
- **Consulta Resoluciones (todos los tramitadores)**:
  - Agregada acotación lista "Mat\_Estadística".
  - ✤ Agregada criterio ordenación "Procedimiento (tipo y nº)".
- **Consulta Resoluciones (PRINST y JMERCANTIL):** 
  - Dato Sentencias con y sin oposición (B.E. para Juzgados de Primera Instancia, (y B.E. para Juzgados de lo Mercantil)):
    - Incluir en la ficha de resolución respecto a las Sentencias, un nuevo campo cuyo contenido sea 'Con Oposición' o 'Sin Oposición'.
    - Convertir en obligatorios en la ficha de Resoluciones los campos 'Subtipo' y 'Signo'.
  - En la 'Consulta de Resoluciones', incluir el campo nuevo como acotación y como resultado con contenido: 'Con Oposición' o 'Sin Oposición'.

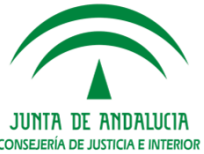

#### Consulta Seguimiento Diligencias

5. Nueva Consulta de Seguimiento de diligencias en el S.C.N.E.

### ¿En qué consiste esta Consulta?

**Nueva** consulta, localizada en el **menú Consultas de ADRIANO** en los órganos judiciales, para localizar las diligencias generadas en asuntos del órgano que realiza la búsqueda, **acotando** por los siguientes datos:

- □ Tipo de Asunto.
- Número de Registro General.
- □ Número de Procedimiento y Tipo.
- Número de Lote.
- Estado y Fecha de Estado de la Diligencia en el Servicio de Notificaciones, y Documentación.
- □ Fecha de Diligencia y Tipo.
- □ Indicador "Pendiente de recibir en SCNE".

Como **ordenación**, los conceptos indicados en acotaciones. Aparece marcada por defecto, el tipo de asunto.

#### Consulta Seguimiento Diligencias

# ¿Qué obtenemos como resultado de la búsqueda?

- Tipo de Asunto
- Número de Registro General
- Número de Procedimiento y Tipo
- Número de Lote
- Fecha de Diligencia y Tipo
- Nombre completo del Interviniente
- Número de Registro en el Servicio de Notificaciones
- Estado y Fecha de Estado de la Diligencia en el Servicio de Notificaciones, y Documentación

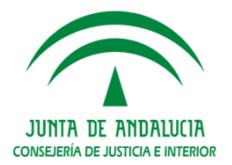

#### **Consulta Firma**

# 6. Consulta de Firmantes: nuevo botón "Consulta firma" en pestaña Acontecimientos

Sobre Envíos a Firma que no hayan sido Anulados:

Se activa el botón 'Consultar Firmas' si nos situamos sobre el Envío.

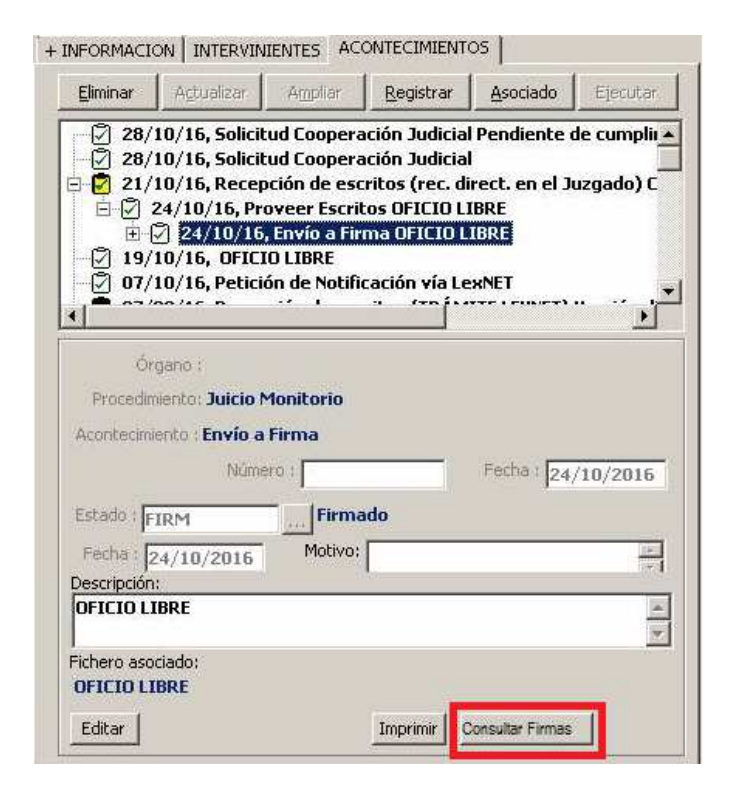

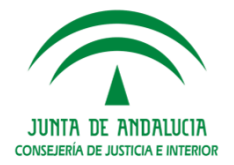

#### **Consulta Firma**

Se pulsa sobre el mismo y emerge la ventana "Consulta de firmantes" con los siguientes campos de resultado:

- Firmantes: contiene el Nombre y Apellidos y la descripción del Cuerpo del firmante si se localiza en Adriano (básicamente Magistrados y LAJ). Para los que no se puedan localizar (Otros firmantes) se mostraría el "NIF".
- **Estado**.
- **G** Fecha.
- **Comentarios**: describe el error por el que una firma está rechazada.

| mante                  | Estado                 | Fecha                            | Comentario |  |
|------------------------|------------------------|----------------------------------|------------|--|
| la , Raquel (Letra     | do A. Justi FIRMA      | 20/12/2016 10:09:38              |            |  |
| COLUMN & THE ROAD DOWN | Land Microsoft Sectors | and a sub-state of the sub-state |            |  |
|                        |                        |                                  |            |  |
|                        |                        |                                  |            |  |
|                        |                        |                                  |            |  |
|                        |                        |                                  |            |  |
|                        |                        |                                  |            |  |
|                        |                        |                                  |            |  |

#### Importante:

Hay que tener en cuenta que se tarda un tiempo en actualizar Adriano, es por eso que si en ese tiempo se realiza la consulta, el estado de la petición que aparece es el de Adriano. El estado concreto de cada firmante sí se obtiene directamente de Portafirmas

JUNTA DE ANDALUCIA

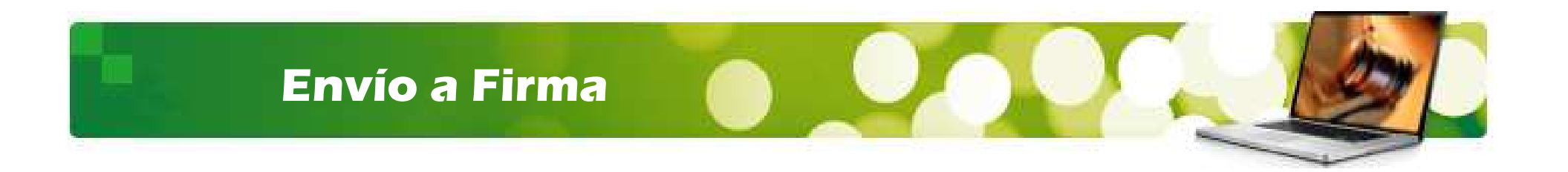

#### 7. Envío a Firma

Las modificaciones que se han añadido en cuanto al envío a firma son:

#### Petición de envío a firma (ENVFIR) en un asunto:

- Asociado a un acontecimiento con más de un documento: se permite seleccionar varios documentos.
- Herramienta de Firma: se permite seleccionar varios documentos de uno o varios asuntos.

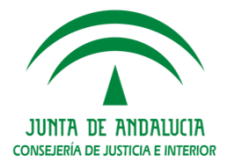

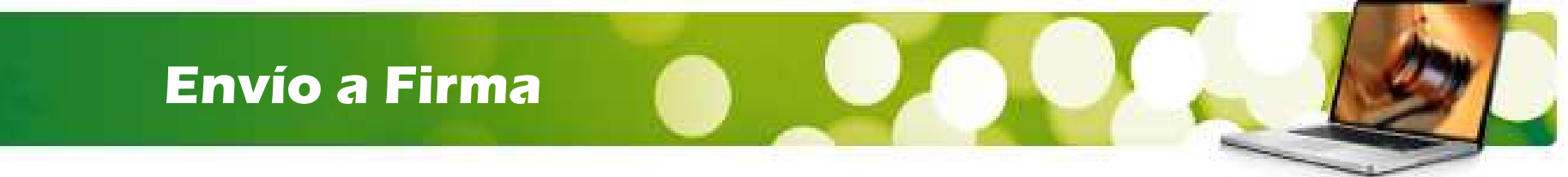

#### **GESTIÓN MASIVA ACONTECIMIENTO FIRMA**

Con la finalidad de agilizar el acto de firma se puede realizar una gestión masiva del Acontecimiento de Envío a Firma a través de la nueva opción "Envío de documentos a Firma" del menú Herramientas -> Firma de Documentos.

Se pueden seleccionar documentos emitidos que en el órgano actual que no se encuentren en proceso de firma o hayan sido ya firmados (rechazados o anulados).

| ¿Por qué campos es posible acotar? | ¿Qué datos resultan de la búsqueda? |
|------------------------------------|-------------------------------------|
| Fecha del Acontecimiento           | Número de Registro General          |
| Descripción Acontecimiento         | Tipo de Procedimiento               |
| Estado del Acontecimiento          | Número de Procedimiento             |
| Fecha Estado                       | Fecha del Acontecimiento            |
| Tipo Procedimiento                 | Estado del Acontecimiento           |
| Número de Procedimiento            | Descripción del Acontecimiento      |
| Negociado                          | Descripción del Modelo              |

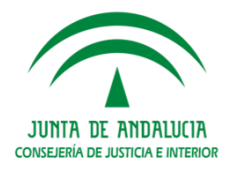

Únicamente se procesarán acontecimientos del tipo EMI.

#### Envío a Firma

#### ADRIANO-Juzgado de Primera Instancia - INDRA Asunto Ver Consultas Listados Herramientas Envios Agenda Ayuda 🖆 🗉 🗐 😥 9 🖗 **I**+ \*\*\* ALERTAS PENDIENTES DE REVISAR \*\*\* 🐂 Selección de documentos a Firmar (Masivo) X - Acotaciones -Desde: Hasta: $\mathbf{m}$ Fecha Acontecimiento: Descrip. Acont: Estado: .... Fecha Estado: ••• Envía a firma los Tipo Proc.: Desmarca documentos Carga el las filas Reinicia las seleccionados resultado selecciona acotaciones de la Consulta das Grupade Trabajo: Salir Ver <u>R</u>esultado Quitar Limpiar Enviar a Firma Marcar <u>T</u>odos Req.Geteral Tipo Procedimiento Número F. Acont Estado Descripción Finaliza la funcionalidad y Selecciona todas las cierra la ventana filas de la lista de resultados

JUNTA DE ANDALUCIA CONSEJERÍA DE JUSTICIA E INTERIOR

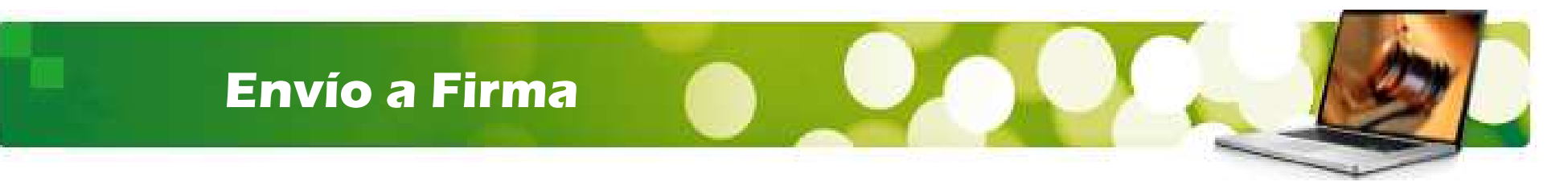

El usuario seleccionará los documentos utilizando las teclas de selección o el check para marcar todos los documentos que quiera enviar y pulsar el botón "Enviar a Firma".

| <b>Selección</b> d  | de documentos a Firmar ( | (Masivo) |            |                        |                                        | 2  |
|---------------------|--------------------------|----------|------------|------------------------|----------------------------------------|----|
| Acotaciones —       |                          |          |            |                        |                                        | ٦. |
| Fecha Aconte        | Desde:                   |          | Hasta:     | Descrip. Acont:        |                                        |    |
| Estado:             |                          |          |            | Fecha Estado:          | Desde: Hasta:                          |    |
| Tipo Proc.:         |                          |          |            |                        | Nº Proc. Desde: Hasta:<br>000002/2017  |    |
|                     |                          |          |            |                        | Grupo de Trabajo:                      |    |
| Ver <u>R</u> esulta | do Quitar dos            | Limpia   | ır         |                        | Enviar a Firma Salir                   |    |
| Reg.General         | Tipo Procedimiento       | Número   | F. Acont   | Estado                 | Descripción                            | _  |
| 3/2017              | DILIGS PREVIAS           | 2/2017   | 31/01/2017 |                        |                                        | -  |
| 3/2017              | DILIGS PBEVIAS           | 2/2017   | 31/01/2017 | PENDIENTE DE COMPLETAB | Pendiente de cumplimentar requisitoria | _  |
| 2/2017              | Cuestión de competencia  | 3/2017   | 14/02/2017 |                        | CEDULA DE CITACIÓN DE TESTIGOS         |    |
| 8/2017              | Causa especial           | 2/2017   | 17/02/2017 |                        | ACTA LIBBE                             |    |
|                     |                          |          |            |                        |                                        |    |

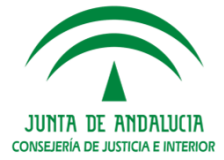

#### Envío a Firma

Se presenta a continuación la selección de firmantes para todos los documentos seleccionados.

| ndi iles  |      |           |                              |          |   |
|-----------|------|-----------|------------------------------|----------|---|
|           | Sel. | Ord.Firm. | Descripcion                  |          |   |
|           |      |           | MAGISTRADO PRUEBAS FIRMA ANA |          |   |
|           |      |           | MAGISTRADU PRUEBAS FIRMA2    |          | , |
|           | _    |           | MAGISTRADU PRUEBAS FIRMA     |          |   |
| Juez      |      |           |                              |          |   |
|           |      |           |                              |          |   |
|           |      |           |                              |          |   |
|           |      |           |                              |          | 1 |
|           | Sel. | Ord.Firm. | Descripcion                  |          |   |
|           |      |           | INDRA                        |          | , |
|           |      |           | torres                       |          |   |
| Latrada A |      |           | INDERS                       |          |   |
| Justicia  | •    |           |                              |          |   |
|           |      |           |                              |          |   |
|           |      |           |                              |          |   |
|           |      |           |                              |          |   |
|           |      |           | NIF:                         |          |   |
|           | Sel. | Urd.Firm. |                              |          |   |
|           |      |           |                              | Añadir   |   |
|           |      |           |                              |          |   |
|           |      |           |                              | Eliminar |   |
| Utros     |      |           |                              |          |   |
|           |      |           |                              |          |   |

#### Se validará el formato del NIF

Pulsando Aceptar, el proceso generará un acontecimiento de envío a firma asociado por cada documento seleccionado.

Si se pulsa **Cancelar** se retorna al proceso de selección de documentos con la selección efectuada anteriormente.

CONSEJERÍA DE JUSTICIA E INTER

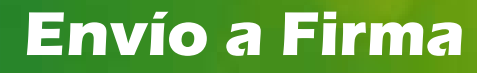

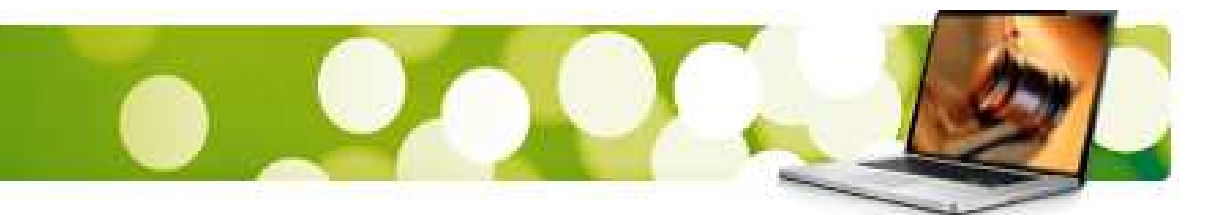

# 8. ENVÍO DE MÁS DE UN DOCUMENTO A FIRMA

Se posibilita en el actual acontecimiento de envío a Firma, enviar más de un documento del mismo asunto en la misma solicitud de envío.

Se podrá lanzar el envío a firma:

- Sin asociación a un acontecimiento padre: Presentará documentos del asunto, posibles de realizar envío a firma.
- Asociada a un acontecimiento padre: Presentará documentos del padre, posibles de realizar envío a firma.

#### Generará un acontecimiento de envío a firma, por cada documento seleccionado.

Serán seleccionables aquellos documentos que están fuera del circuito de firma, o el estado de firma actual, es la de rechazada o anulada.

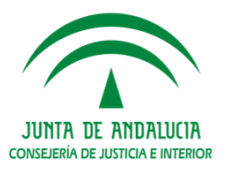

#### Envío a Firma

| Envio a Firma          |                |                              |                                       |
|------------------------|----------------|------------------------------|---------------------------------------|
| Firmantes              |                |                              |                                       |
|                        |                |                              |                                       |
| S                      | el. Ord.Firm.  | Descripcion                  |                                       |
|                        |                | MAGISTRADO PRUEBAS FIRMA ANA |                                       |
|                        |                | MAGISTRADU PRUEBAS FIRMA2    | · · · · · · · · · · · · · · · · · · · |
|                        |                | MAGISTRADU PROEBAS FIRMA     |                                       |
| 🗌 Juez 💽               |                |                              | ► I                                   |
|                        |                |                              |                                       |
|                        |                |                              |                                       |
|                        |                |                              |                                       |
| S                      | iel. Ord.Firm. | Descripcion                  |                                       |
|                        |                | INDBA                        |                                       |
|                        |                | torres                       |                                       |
|                        | × [1           | INDRA3                       |                                       |
| Letrado A.             | 1 1            |                              |                                       |
| Justicia               | <u> </u>       |                              |                                       |
|                        |                |                              |                                       |
|                        |                |                              |                                       |
|                        |                |                              |                                       |
| S                      | el. Ord.Firm.  | NIF:                         |                                       |
|                        |                |                              |                                       |
|                        |                | Añadir                       |                                       |
|                        |                | E lineire pr                 |                                       |
|                        |                | Eliminar                     |                                       |
|                        |                |                              |                                       |
|                        |                |                              |                                       |
| Selección de documento | os 20          |                              |                                       |
| Marcar <u>T</u> odos   |                |                              |                                       |
|                        | Deser          | poién D                      | eserieción Modele                     |
| CEDULA DE CITACION     |                | CEDULA DE CITACION DENLINO   | CIANTE                                |
| CEDULA CITACION DE     | NUNCIANTE      | CEDULA DE CITACION DENUNC    |                                       |
|                        |                |                              |                                       |
|                        |                |                              |                                       |
|                        |                |                              |                                       |
|                        |                |                              |                                       |
| •                      |                |                              |                                       |
|                        |                |                              |                                       |
|                        |                |                              |                                       |

En el envío a firma asociado a un único documento, la interfaz de presentación para Selección de Documentos se modifica, de forma:

| Celección de documentos |                                  |                    |
|-------------------------|----------------------------------|--------------------|
| •                       | <u>A</u> ceptar <u>C</u> ancelar | JUNTA DE ANDALUCIA |

CONSEJERÍA DE JUSTICIA E INTERIOR

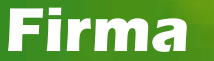

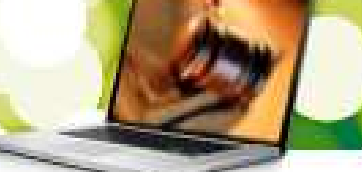

# 9. Firma mediante la opción otros

En la ventana de petición de envío a firma (ENVFIR) se permite incluir más de un NIF en el firmante para dar cobertura al de que la firma corresponda a un Juez/ LAJ de otro Juzgado, caso en que se aplica esta opción para poder firmar.

La modificación ha supuesto añadir en v2.9.5 una lista para poder incluir otros NIF. En esta lista se pueden añadir o eliminar NIF.

Escribimos en el campo NIF aquel que queramos identificar y pulsamos en el botón **Añadir**. El firmante se visualizará en el cuadro rodeado en rojo. Igualmente podremos eliminar de la firma a través del botón **Eliminar**.

|                        | Sel. Ord Firm.                      | Descripcion                          |    |
|------------------------|-------------------------------------|--------------------------------------|----|
| Juez]                  | 1                                   |                                      |    |
|                        | Sel, Drd Firm,                      | Descripcion                          | -  |
| Letrado A.<br>Justicia | •                                   |                                      |    |
| Otros                  | Sel Ord Firm NIF                    | NIF: Ağadı<br>Elmner                 |    |
| cción de docu          | mentos                              |                                      |    |
| C                      | Documento Principal: ACEPTACION CAR | GO CONTADOR-PARTIDOR DATIVO NOMBRADO | 24 |

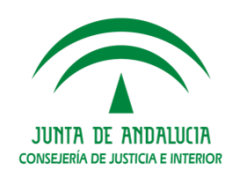

Cumplimentación automática de Hitos

# 10. Cumplimentación automática de Hitos

# ¿En qué consiste?

Permite la obtención de información sobre el estado de los asuntos en trámite en un momento dado a partir de una relación de fechas correspondientes a los hitos relevantes de su tramitación.

Existe una gran diversidad de momentos y acciones que pueden provocar una situación que implique la cumplimentación de un hito en la vida procesal de los asuntos. Como ejemplo, baste citar que en muchos de los casos el hito se produce como consecuencia de la emisión de un documento específico o de la inclusión o no de determinado párrafo en el documento que se esté emitiendo.

Se ha previsto en la versión 2.9.5 la generación automática (sin intervención del usuario) de hitos asociados a determinadas operaciones, fases y estados.

En la pestaña de Acontecimientos, se anidará (+) el apunte correspondiente al hito concreto generado, p.e. "Cumplimentación de hitos Fecha de la primera resolución dictada por el Órgano Judicial o Servicio Común de Ordenación del Procedimiento (SCOP)".

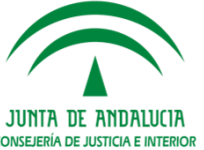

#### Cumplimentación automática de Hitos

¿Qué hitos iniciales se generan automáticamente como consecuencia de las itineraciones, de la integración desde LexNET o por registro manual en el registro y reparto de asuntos o en el tramitador?

| НІТО | DESCRIPCION                                                                                                    |
|------|----------------------------------------------------------------------------------------------------|
| 1010 | Fecha de presentación en el Servicio Común General                                                                               |
| 1020 | Fecha de reparto al órgano                                                                                                    |
| 1025 | Fecha de la primera actuación (trámite) realizada por el órgano Judicial o Servicio Común de Ordenación del Procedimiento (SCOP) |

#### Ejemplos sobre hitos asociados a fases/estados:

Hito asociado a fase la actualización a fase 'Juicio Señalado' automáticamente genera el siguiente hito:

Fecha de la resolución acordando señalamiento de vista, juicio, votación y fallo o cualquier señalamiento que se celebre en audiencia pública.

Hito asociado a los estados de asunto relativos a transformación de procedimiento (p.e. estado de JINST 'Archivo Conversión Proc.Abreviado (ARCHABR)':

> Fecha de la resolución acordando la transformación de 1060 procedimiento

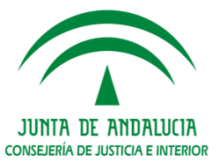

### Cumplimentación automática de Hitos

#### Importante:

Se ha creado **nueva Consulta Hitos** accesible desde el menú consultas, permite consultar la cumplimentación de Hitos. Resuelve los datos principales del procedimiento e Hito.

| Acotaciones a la Consult                   | a                            |                                   |                          |                        |          |
|--------------------------------------------|------------------------------|-----------------------------------|--------------------------|------------------------|----------|
| Acotaciones por Hito-                      |                              |                                   | Desde:                   | Hasta:                 |          |
| Hito:                                      |                              | F.Cumpl.:                         | COL                      |                        |          |
| р                                          |                              |                                   |                          |                        |          |
|                                            |                              |                                   |                          |                        |          |
|                                            |                              |                                   |                          |                        |          |
| Acotaciones por Asunto                     | <b>)</b>                     |                                   | Desde:                   | Hasta:                 |          |
| NIG:                                       |                              | F.Entrada.:                       | <b>E</b>                 |                        |          |
|                                            |                              |                                   |                          |                        |          |
| Tipo Proc.:                                |                              | Num.:                             |                          |                        |          |
|                                            |                              |                                   |                          |                        |          |
|                                            |                              |                                   |                          |                        |          |
|                                            |                              |                                   |                          |                        |          |
|                                            |                              |                                   |                          |                        |          |
|                                            |                              |                                   |                          |                        |          |
|                                            |                              |                                   |                          |                        |          |
| nicializar Acotaciones                     | Imprimir Resultado           | Ver <u>R</u> esultado             | C <u>o</u> piar A        | brir Asunto <u>C</u> e | rrar 🛛 🦀 |
| nicializar Acotaciones                     | Imprimir Resultado           | Ver <u>R</u> esultado             | C <u>o</u> piar A        | brir Asunto <u>C</u> e | rrar 🦯   |
| nicializar Acotaciones                     | Imprimir Resultado<br>Número | Ver <u>R</u> esultado<br>NIG Hito | C <u>o</u> piar <u>A</u> | brir Asunto <u>C</u> e |          |
| icializar Acotaciones                      | Imprimir Resultado<br>Número | Ver <u>R</u> esultado             | <u>Copiar</u> <u>A</u>   | brir Asunto <u>C</u> e | rrar 🦯   |
| nicializar Acotaciones<br>no Procedimiento | Imprimir Resultado<br>Número | Ver <u>R</u> esultado             | <u>Copiar</u>            | brir Asunto <u>C</u> e |          |
| o Procedimiento                            | Imgrimir Resultado<br>Número | Ver <u>R</u> esultado             | <u>Copiar</u> <u>A</u>   | brir Asunto <u>C</u> e |          |
| o Procedimiento                            | Imgrimir Resultado<br>Número | Ver <u>R</u> esultado             | <u>Copiar</u>            | brir Asunto <u>C</u> e |          |
| icializar Acotaciones                      | Imgrimir Resultado<br>Número | Ver <u>R</u> esultado             | <u>Copiar</u> <u>A</u>   | brir Asunto <u>C</u> e | rrar A   |
| icializar Acotaciones                      | Imgrimir Resultado           | Ver <u>R</u> esultado             | <u>Copiar</u>            | brir Asunto Ce         |          |
| icializar Acotaciones                      | Imgrimir Resultado           | Ver <u>R</u> esultado<br>NIG Hito | <u>Copiar</u>            | brir Asunto            | rrar A   |
| icializar Acotaciones                      | Número                       | Ver <u>R</u> esultado<br>NIG Hito | <u>Copiar</u>            | brir Asunto <u>C</u> e | rrar 4   |
| icializar Acotaciones                      | Número                       | Ver <u>R</u> esultado<br>NIG Hito |                          | brir Asunto            |          |
| io Procedimiento                           | Número                       | Ver <u>R</u> esultado<br>NIG Hito | Copiar                   | brir Asunto            |          |
| so Procedimiento                           | Número                       | Ver <u>R</u> esultado<br>NIG Hito | Copiar                   | brir Asunto <u>C</u> e |          |
| so Procedimiento                           | Número                       | Ver <u>R</u> esultado             | Copiar                   | brir Asunto <u>C</u> e |          |

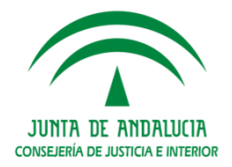

#### **Botón Imprimir**

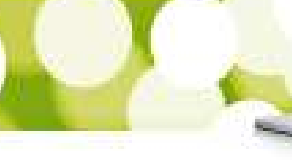

# 11. Nuevo funcionamiento del botón "Imprimir" documentos en pestaña Acontecimientos

El botón "**Imprimir**" se habilita en acontecimientos con documentos emitidos, tanto en el nodo principal como en cada elemento del nodo:

- Picando sobre el documento principal se activa el botón 'Imprimir' e imprime todos los encadenados.
- □ Si se pica individualmente sobre cada uno de los documentos encadenados se activa igualmente el botón 'Imprimir' y permite imprimir de forma individualizada.

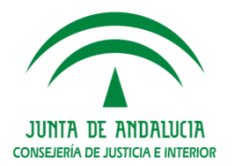

### **Modificaciones SCNE**

# MODIFICACIONES S.C.N.E.:

Índice de Contenidos

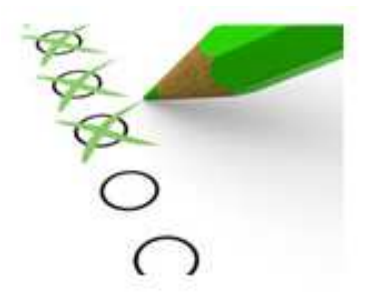

- 1. Almacenamiento de documentos emitidos
- 2. Devolución del resultado de DILIGENCIAS remitidas directamente al SCNE desde el Juzgado (acontecimiento EMIN actual)

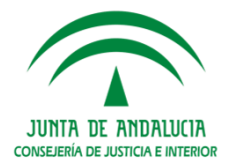

Almacenamiento de documentos emitidos

# 1. Almacenamiento de documentos emitidos

Las posibilidades de edición del documento guardado dependen del estado de la notificación:

- Con el estado SAS (sector Asignado) el documento en cuestión aparece en pestaña 'Acontecimientos' de la notificación con los campos que se recogen en la ficha y la opción 'Imprimir' y 'Editar' activa.
- □ Si se consigna **resultado de la Notificación** el documento sólo se puede ver o imprimir pero no permite ya su edición.

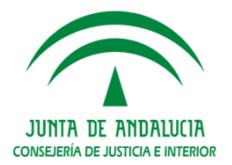

#### **Devolución Diligencias**

# 2. Devolución del resultado de DILIGENCIAS

# **IMPORTANTE**

**Esta funcionalidad no incluye** la devolución Diligencias remitidas al SCNE a través de los Servicios Comunes de Registro y Reparto en forma de EXHORTO con clase de reparto MSCNE.

Las devoluciones automáticas del resultado de los EMIN serán posibles para las nuevas diligencias creadas **a partir de la implementación**, pero no para las anteriores.

| Paso 1: Devolución del resultado del exhorto / diligencia | pendiente de enviar al Juzgado / tramitador origen                                                                                                    |
|-----------------------------------------------------------|----------------------------------------------------------------------------------------------------|
| Bandeja de salida del SCNE                                | Se visualizan en la bandeja de salida las devoluciones<br>de resultados de las diligencias pendientes de enviar al<br>juzgado origen                                                                                                    |
|                                                           | Una vez enviadas desde la bandeja, se puede verificar<br>desde 'Enviados' que el envío es correcto y acceder al<br>fichero de intercambio XML para verificar los datos de<br>intercambio (referencia acontecimiento, referencia<br>diligencia, resultado). |

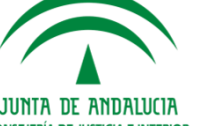

#### **Devolución Diligencias**

Paso 2: Aceptación en NAUTIUS del Juzgado/Tramitador dónde se han enviado las devoluciones del resultado de las diligencias.-

Bandeja de entrada del Juzgado

Se visualizan en la bandeja las devoluciones del resultado enviadas al Juzgado.

Una vez registradas desde la bandeja de entrada, desde 'Recibidos' se puede auditar que está aceptado.

Paso 3: Consulta por el Juzgado/Tramitador -donde se han generado inicialmente las diligencias-, del resultado de las diligencias recibido desde el SCNE.-

| Consulta > Diligencias enviadas | Existe acotación por el tipo de resultado (Positivo, |  |
|---------------------------------|------------------------------------------------------|--|
|                                 | negativo o indiferente).                             |  |
|                                 | En el resultado de la consulta salen las nuevas      |  |
|                                 | columnas Resultado y Motivo del resultado.           |  |

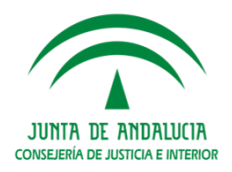

#### **Tramitadores Penales**

# TRAMITADORES PENALES

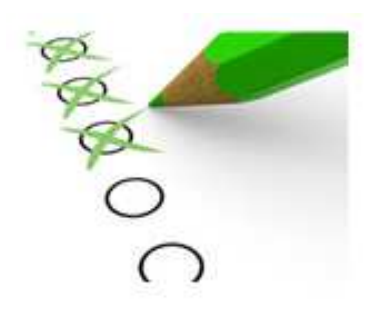

Índice de Contenidos

- 1. Sistema de Alarmas en la Ejecutoria Penal
- 2. Funcionalidad Alarma Pendiente "Plazos de Instrucción próximos o vencidos" (art. 324 LeCRIM)
- 3. JINST GUARDIA. Perfeccionamiento Consulta Antecedentes

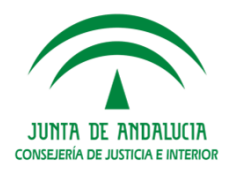

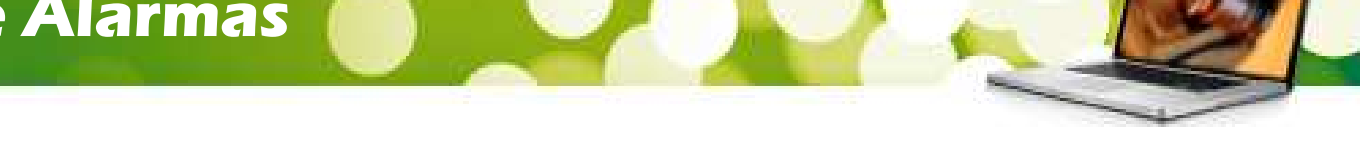

# 1. Sistema de Alarmas en la Ejecutoria Penal

#### 1.1 Creación/Gestión de Alarma

En la gestión del acontecimiento "Incoar Ejecutoria" o, en el caso de estar ya incoada la ejecutoria, al "ampliar" la ficha de la misma desde la pestaña Acontecimientos, a nivel de registro de una Medida o Pena, se pueden asignar alarma[s] que sea visible en el escritorio de tramitación, y posteriormente gestionarla.

| ECUTURIAS       | _                   | _                      | _                       | _             | _         | _             | _        |
|-----------------|---------------------|------------------------|-------------------------|---------------|-----------|---------------|----------|
| te Electroni    | 000014/2015         | Fecha Incoación        | 07/09/2015              | Crimer I      | -         |               |          |
| 🕫 de Sentencia  | 000020/2015         | Fecha Escalia          |                         |               |           |               |          |
| Interviniente   | s y Penas / Me      | didas Impuestas —      |                         |               |           |               |          |
| Nº Sentencia    | Sent.Conformidad    | P. Incoación P.Fisca   | lia T.P. Intervinient   | e)            | Clase Pen | e Pena        | inp      |
| 20(2015         | No                  | 07/09/2015             | IFI ABC                 |               | 5,6       | LRP5          | 12       |
|                 |                     |                        |                         |               |           |               |          |
| narvelento      | ABC                 | iestión de Alarmas     | i                       |               | 1         |               |          |
| Jase de Pena    | SUB                 | Activ, Motivo Alarma   |                         | Fecha Blazo   |           |               |          |
| ct Electroite   | Resp.Pers.Sub       |                        |                         |               | M         | SUBSIDIARIA   | IMPA     |
|                 |                     |                        |                         |               |           | Conducción in | Buene    |
| I. Penkenciagio |                     | •                      |                         |               | 2         | COMPACTOR     | -        |
| 10000           |                     | Crear Alarma           | tar Alarma Elm          | nar alarma    | Volver 1  |               | 6        |
| Ngneda          | Euro                | The way of the         |                         |               | Tource    | Course        | a de ree |
| •               | THE REAL            | - in the second second |                         |               | STORES !! |               |          |
| Mostrar SCE     | AJP                 |                        |                         |               |           |               |          |
|                 | Duración o          | el Estado              |                         | ABos          | Masas     | Line E.S      | emana    |
|                 | ar I.I.             |                        |                         | 1             | 1         | 1             | erite Ea |
| Booter helio    | Eartha Iniz         | - Complex Condense     | Eachs Complex Courses   |               | 3.00      | desta and     |          |
|                 | ( bearing           | o company concerne     | Contraction Contraction |               |           |               |          |
| 37              | 1                   |                        | A.i.                    | 11            |           |               |          |
| Calculadora I   | Nuevo Interginiente | Delto Asociado         | Pigeva Pena             | grabar Actual | Borrar    | Actual Dou    | Aoria Ap |
| 4 beaution      |                     |                        | 200300000               | I'm manage    | 1         |               |          |
|                 |                     | Aceptar                | Cancelai                | Anular        | 4         | Geolon        | Anarmas  |

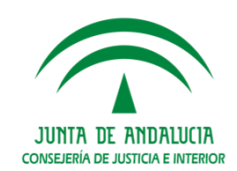

#### Sistema de Alarmas

Para la **creación de la alarma** se ha de pulsar el botón "**Gestión Alarmas**" de la ficha de la Ejecutoria y a continuación se pulsa en "**Crear Alarma**". Se debe seleccionar el motivo de ésta y de forma opcional, el período de vigencia, pudiendo ser activada o no (por defecto se creará activada).

| MOTIVO_ALARMA | DESCRIPCION                          |
|---------------|--------------------------------------|
| M001          | Situación Personal del Interviniente |
| M002          | Pena o medida acordada               |
| M003          | Hecho o Delito                       |
| M004          | Estado de la Ejecutoria              |

Para poder editar o eliminar una Alarma o Alarmas, se ha de seleccionar la Medida o Pena correspondiente, accediendo en la misma funcionalidad, anterior, de Gestión de Alarmas. Al mismo tiempo, haciendo doble click sobre la Alarma seleccionada, se podrá activar o desactivar ésta última.

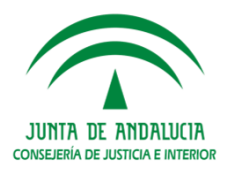

#### Sistema de Alarmas

#### 1.2 Visualización de la Alarma

Desde el escritorio de tramitación, también es posible, visualizar los datos principales de la Alarma, y/o desactivarla, accediendo desde el icono que se presenta a tal efecto, mientras existe una activa.

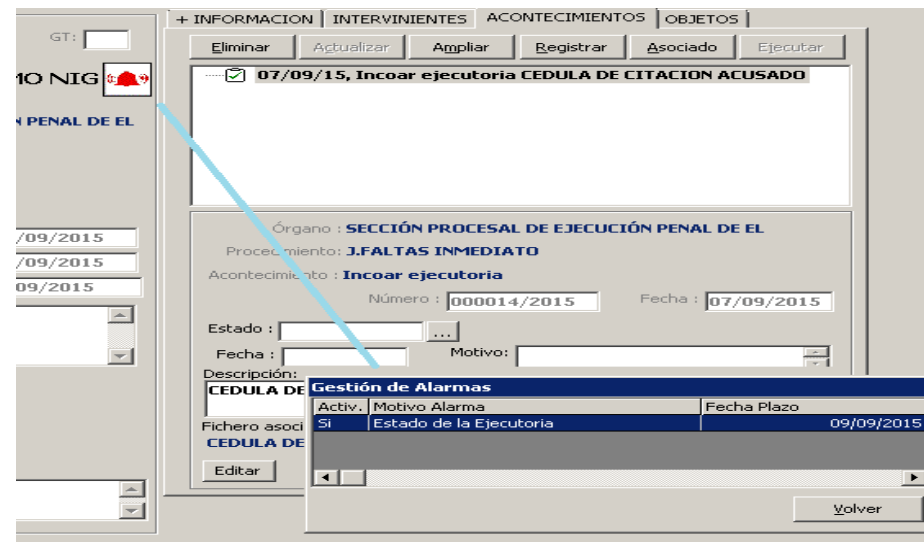

Para desactivar, realizar doble click sobre la alarma correspondiente, y se avisará de la desactivación de la misma.

#### 1.3 Consulta de Ejecutorias/Consulta de Ejecutorias NOJ – check "Alarma"

Nuevo check 'Existen Alarmas activas' en la Consulta Ejecutorias NOJ y en la Consulta de Ejecutorias.

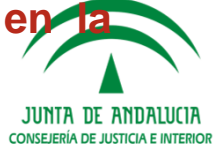

#### Plazo de Instrucción

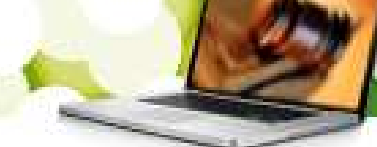

#### 2. Funcionalidad Alarma Pendiente "Plazos de Instrucción próximos o vencidos" (art. 324 LeCRIM)

En la versión 2.9.5 se incluye funcionalidad Alarma Pendiente "Existen nnn Asuntos con Plazos de Instrucción próximos o vencidos" que complementa las modificaciones iniciadas en la versión 2.9.4. Su funcionamiento es el siguiente:

Ejemplo Plazo de Instrucción "6 meses":

Abrir asunto. Desde menú Asuntos>Apuntes Agenda crear apunte PLZINSTR= Plazo de Instrucción:

| Apunte Agenda Xipo Proc. Causas Penales contra<br>Número Proc. 000001/2016                             |                                |  |  |
|----------------------------------------------------------------------------------------------------|--------------------------------|--|--|
| Fecha:    14/12/2016      Hora:    Duración:      Estado:       Descripción:    Instrucción de 6 meses | Tipo Apunte: PLZINSTR Plazo de |  |  |
| Usuarios:                                                                                              | Intervinientes:                |  |  |
| Anagir Sogrimir                                                                                        |                                |  |  |

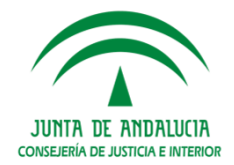

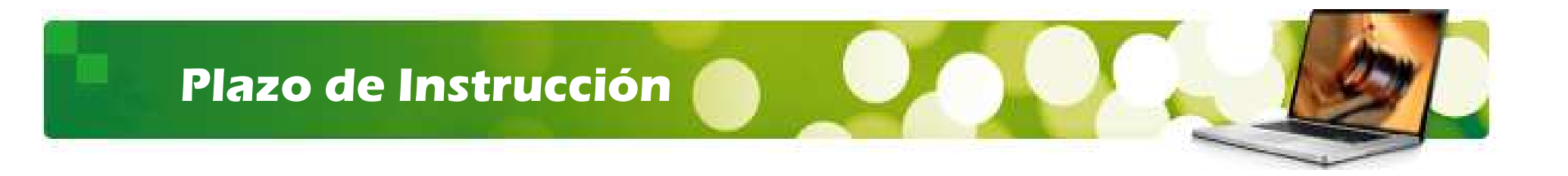

#### Desde menú **Asuntos>Apuntes Agenda** se puede comprobar el apunte creado:

| ACTUALIZAR | AGENDA    |          |                      |                                |                             | × |
|------------|-----------|----------|----------------------|--------------------------------|-----------------------------|---|
| Fecha      | Estado    | Duración | Tipo Apunte          | Descripción                    | Tipo. Proc.                 | R |
| 14/12/2016 | Pendiente |          | Plazo de Instrucción | Plazo de 6 meses               | Causas Penales contra Juece |   |
|            |           |          |                      |                                |                             |   |
|            |           |          |                      |                                |                             |   |
|            |           |          |                      |                                |                             |   |
|            |           |          |                      |                                |                             |   |
|            |           |          |                      |                                |                             |   |
|            |           |          |                      |                                |                             |   |
|            |           |          |                      |                                |                             |   |
|            |           |          |                      |                                |                             |   |
|            |           |          |                      |                                |                             |   |
| •          |           |          |                      |                                |                             | ъ |
|            |           |          |                      |                                |                             | - |
|            |           |          |                      | <u>N</u> uevo <u>E</u> liminar | <u>A</u> brir <u>S</u> alir |   |

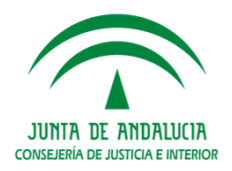

#### Plazo de Instrucción

Ejemplo Plazo de Instrucción "18 meses"- acontecimiento CAUESP:

- Abrir asunto y ejecutar acontecimiento **CAUESP**:
- Desde menú Asuntos>Apuntes Agenda crear apunte PLZINSTR:

| Apunte Agenda X<br>Tipo Proc. Recurso de Revisión<br>Número Proc. 000001/2016                    |                                |  |  |
|--------------------------------------------------------------------------------------------------|--------------------------------|--|--|
| Fecha: 14/12/2017<br>Hora: Duración: Estado: PEND Pendiente<br>Descripción: Instrucción 18 meses | Tipo Apunte: PLZINSTR Plazo de |  |  |
| Usuarios:                                                                                        | Intervinientes:                |  |  |
| Aña <u>d</u> ir Suprimir<br><u>A</u> ceptar                                                      | Añadir Suprimir                |  |  |

- Desde menú Agenda consultar apuntes de tipo PLZINSTR (se puede filtrar por rango de fechas del apunte y por estado del mismo).
- Desde menú Consultas, se puede consultar acontecimientos con interés estadístico
  999-Causas de especial complejidad (generado por el acontecimiento CAUESP)

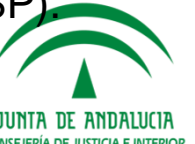

#### Plazo de Instrucción

La alerta se mantiene para los asuntos en los dos casos, cuando hay apuntes PLZINSTR:

```
Vencidos: APUNTE_FECHA <= HOY
```

**Próximos: APUNTE\_FECHA > HOY and APUNTE\_FECHA <= HOY+30** 

Es necesario que el usuario los desactive, actualizando el estado o la fecha del apunte en la Agenda, utilizando la opción Apuntes Agenda del menú Agenda.

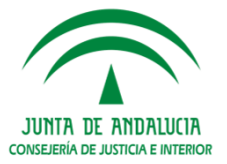

#### **Consulta Antecedentes**

#### 3. JINST GUARDIA.- Perfeccionamiento Consulta Antecedentes

En la consulta de Antecedentes se incluye el **Check de origen telemático**, predeterminado con el valor '*Indiferente*' para facilitar la consulta de asuntos registrados como consecuencia de la aceptación de atestados presentados telemáticamente vía LexNET.

#### **IMPORTANTE:**

Para las denuncias presentadas en LEXNET la 'Fecha\_Presentación' aparece en la consulta de antecedentes: corresponde a la fecha de entrada/salida de LEXNET.

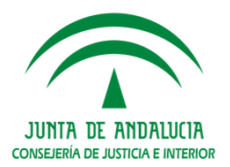